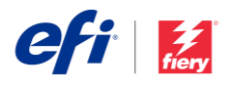

# Guide d'installation de Fiery JobFlow

Les options d'installation du logiciel <u>Fiery<sup>®</sup> JobFlow™</u> dépendent du type de serveur Fiery que vous possédez.

- Pour Fiery FS200 Pro ou des serveurs externes plus récents, installez directement le logiciel Fiery JobFlow sur le serveur Fiery.
  - Vous pouvez également installer Fiery JobFlow sur un ordinateur Windows distinct au lieu de l'installer directement sur le serveur Fiery.
  - La plupart des serveurs Fiery FS200 Pro et autres serveurs plus récents sont équipés de JobFlow Base (version gratuite). Si tel est le cas, veuillez passer à l'étape 4 ci-dessous.
- Pour les serveurs externes Fiery plus anciens (FS150 Pro, FS100 Pro, System 10 ou System 9R2), installez Fiery JobFlow sur un ordinateur Windows distinct.
- Pour les serveurs Fiery XF 7 et plus récents, installez Fiery JobFlow sur un ordinateur Windows distinct.
- Pour tous les serveurs Fiery intégrés, installez le logiciel Fiery JobFlow sur un ordinateur Windows distinct. Le <u>Fiery Productivity Package</u> optionnel (Fiery FS350 et versions antérieures) ou le <u>Fiery</u>

### Vérifiez la version de votre serveur Fiery :

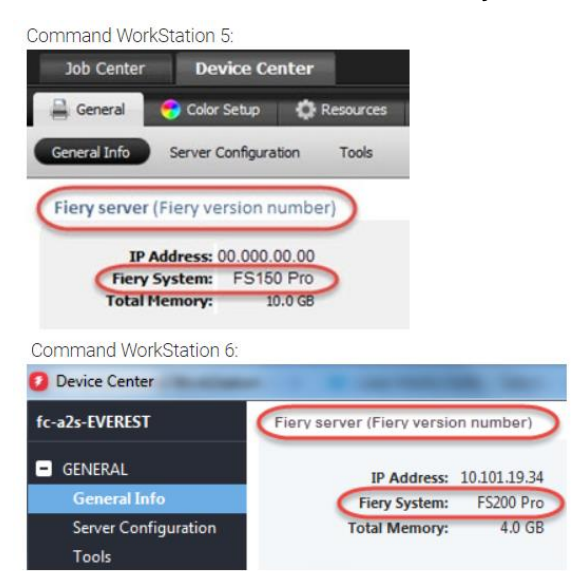

<u>Automation Package</u> (Fiery FS400 et versions ultérieures) doit être installé et activé pour que le serveur Fiery puisse se connecter à Fiery JobFlow.

Lorsque JobFlow est installé sur un ordinateur Windows distinct ou sur un serveur Fiery, vous devez également installer Fiery Command WorkStation<sup>®</sup> sur le même ordinateur/serveur. Pour une utilisation optimale du module Impose dans Fiery JobFlow, Fiery Impose doit être installé avec une licence valide sur le même ordinateur Windows ou serveur Fiery.

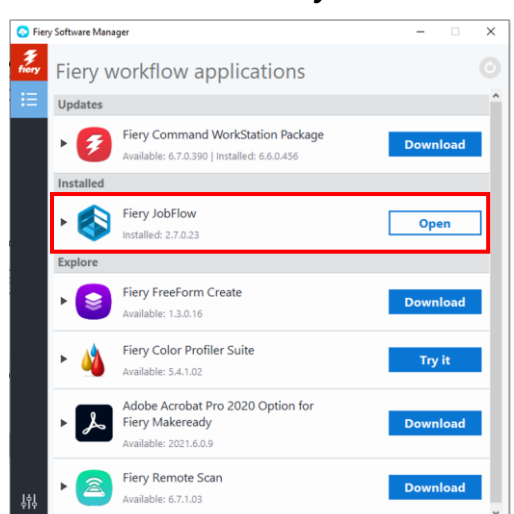

## Comment installer Fiery JobFlow :

 Vous avez besoin de Fiery Software Manager afin de pouvoir télécharger et installer Fiery JobFlow. Si vous ne l'avez pas encore, vous pouvez le télécharger <u>ici</u>.

Une fois Fiery Software Manager installé, ouvrez-le et cliquez sur le bouton Télécharger de Fiery JobFlow.

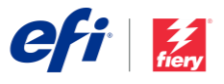

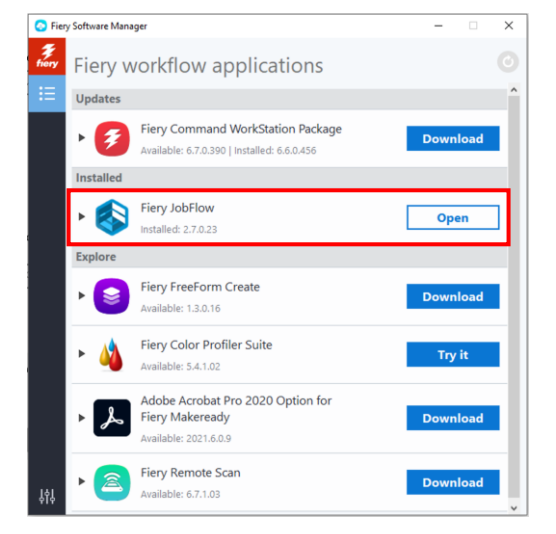

 Dès que le téléchargement est terminé, cliquez sur le bouton Installer et suivez les instructions. Une fois l'installation effectuée, Fiery JobFlow placera un raccourci sur votre Bureau.

IMPORTANT : Fiery Command WorkStation doit être installé avant Fiery JobFlow. Dans le cas contraire, vous obtiendrez le message d'erreur suivant :

| Fiery | obFlow                                                                                                    | 23    |
|-------|----------------------------------------------------------------------------------------------------|-------|
| X     | Following prerequisite(s) are missing. Please install them and try a                                                                                                | gain. |
|       | This application requires Fiery Command WorkStation 5.8.0 or late<br>be installed on the computer. Please install Fiery Command<br>WorkStation first and try again. | r to  |
|       |                                                                                                    | ОК    |
|       |                                                                                                    | on    |

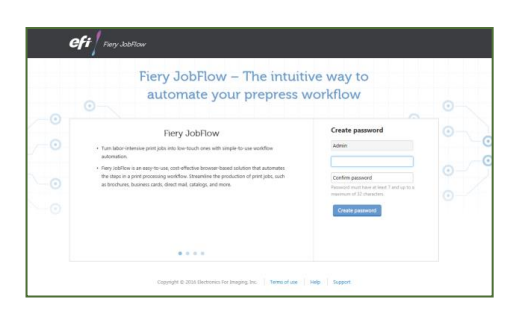

 Double-cliquez sur le raccourci Fiery JobFlow de votre Bureau et créez vos identifiants de connexion pour Fiery JobFlow. Le nom d'utilisateur par défaut est « Admin ». Créez un mot de passe conforme aux exigences et cliquez sur Créer un mot de passe.

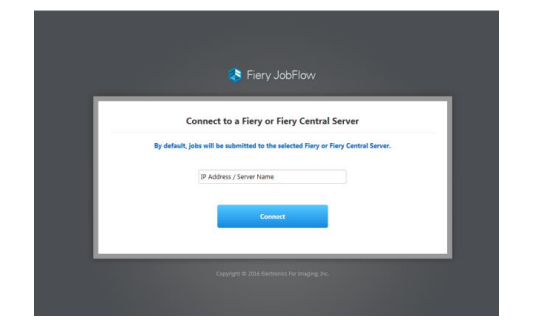

 Saisissez l'adresse IP ou le nom de votre serveur Fiery pour le connecter en tant que périphérique de sortie par défaut.

| Fiery JobFlow Base    | Jobs Workflows                   | (Sygnitum) 2 Admin  |   |
|-----------------------|----------------------------------|---------------------|---|
| Affens Search Woldows |                                  | + 😬 🖂               | 1 |
| WORKFLOW NAME         | <ul> <li>monutes</li> </ul>      | DATI OKAND *        | T |
| Conversion            | Convert + Fiery                  | 01/15/0016 13:14:16 |   |
| Impose                | Convert > Impose > Fiery         | 01/15/2016 13:14:16 |   |
| Image Enhance         | Convert > Image Enhance > Hery   | 01/15/2016 13:34:16 |   |
| Nery Preflight        | Convert > Fiery Inelight > Fiery | 01/13/2016 13:14:16 |   |
| Nery Prefight         | convert > nery melight > nery    | 01/13/2216 131416   |   |

 Vous avez maintenant accès à la version gratuite de Fiery JobFlow Base. Si vous possédez un code de licence pour la version payante ou pour une

| Upgrade now                                                                                                    |    |         | × |  |  |
|----------------------------------------------------------------------------------------------------|----|---------|---|--|--|
| I have a license key                                                                                                    | or | Buy now |   |  |  |
| If you have a license code, click on I have a license key. You will be redirected to the license manager.<br>If you do not have a license code, click on Buy new. |    |         |   |  |  |

évaluation gratuite de 30 jours, cliquez sur le bouton Mettre à jour maintenant.

 Cliquez ensuite sur « Je possède une clé de licence ». Suivez les instructions pour saisir votre code d'activation de licence.

Commencez à créer vos propres flux de production ou téléchargez et importez des flux de production prêts à l'emploi à partir de la bibliothèque Fiery JobFlow disponible sur <u>resources.efi.com/JobFlow/Library.</u>

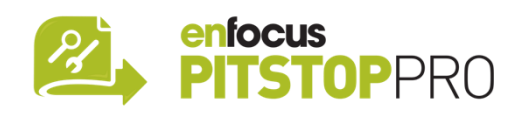

## Enfocus PitStop Pro

#### L'offre d'évaluation gratuite de 30 jours pour Fiery

<u>JobFlow</u> inclut également une bibliothèque par défaut des ressources Enfocus PitStop Pro.

#### En option

Si vous souhaitez créer vos propres ressources Enfocus PitStop Pro, téléchargez le programme d'installation d'Enfocus PitStop Pro depuis les liens ci-dessous et suivez la procédure d'activation :

Mac: http://download.efi.com/jobflow/enfocuspitstop/mac

Windows : http://download.efi.com/jobflow/enfocuspitstop/windows

**Remarque :** si vous achetez la version complète de Fiery JobFlow, vous obtiendrez également une licence pour Enfocus PitStop Pro.

EFI™ est une société technologique internationale qui joue le rôle d'un catalyseur d'envergure mondiale dans la numérisation du secteur de l'impression. Il nous tient à cœur de nourrir la croissance commerciale de nos clients avec un portefeuille évolutif de produits, solutions, services et partenariats de classe mondiale, destiné à la production de signalétique, emballages, textiles, carrelages en céramique, matériaux de construction, impressions commerciales et documents personnalisés, avec un large éventail d'imprimantes, d'encres, de serveurs d'impression numérique et de logiciels de flux de production. Tout ceci permet d'augmenter vos bénéfices, réduire les coûts, améliorer la productivité et optimiser l'efficacité tâche après tâche, année après année. Pour en savoir plus, rendez-vous sur le site www.efi.com.

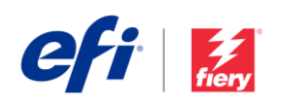

Nothing herein should be construed as a warranty in addition to the express warranty statement provided with EFI products and services.

ColorGuard, ColorRight, Command WorkStation, ColorWise, EFI, the EFI logo, Electronics For Imaging, EFI Fiery, Fiery, the Fiery logo, Fiery Compose, Fiery Driven, the Fiery Driven logo, Fiery Edge, Fiery Essential, Fiery HyperRIP, Fiery Interses, Fiery ImageViewer, Fiery Intensity, Fiery Job/Expert, Fiery Job/Expert,